# JC Repair Assistant Download Step

ip : After you receive our devices, you need to download JC Repair Assist And register an account to connect with PC or with PRO1000 for using .

Technology support: Nico

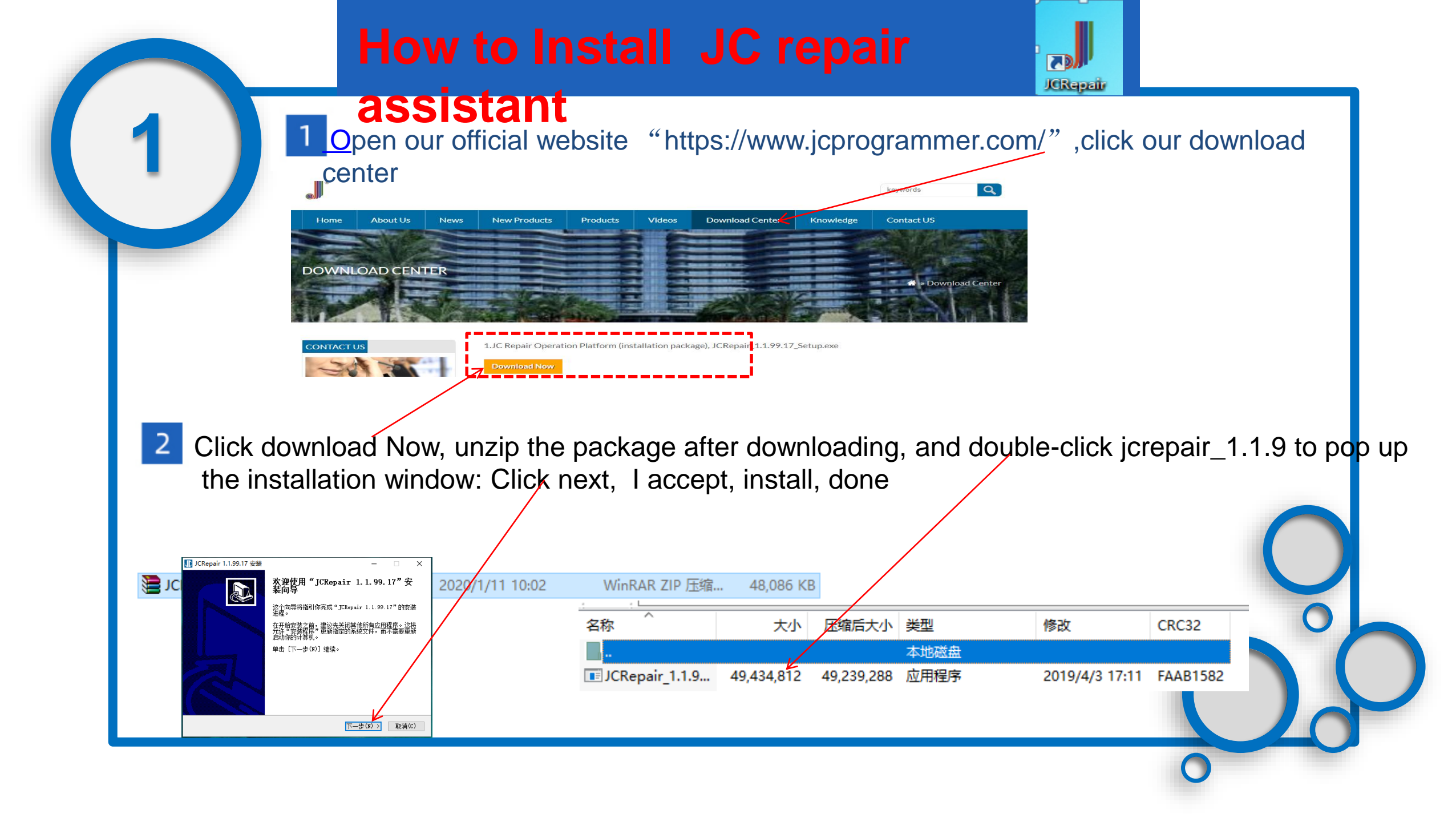

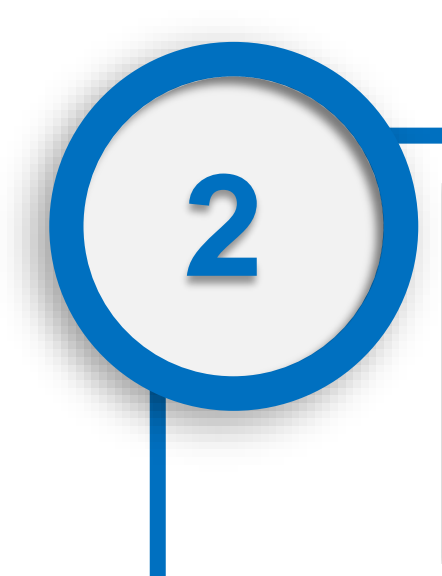

## Install the JC Repair assistant

| 🕕 JCRepair 1.1.99.17 安装 — 🗌 🗙                                                         | ( |
|---------------------------------------------------------------------------------------|---|
| <b>许可证协议</b><br>在安装"JCRepair 1.1.99.17"之前,请阅读授权协议。                                    |   |
| 按 [PgDn] 阅读"授权协议"的其余部分。                                                               |   |
| 深圳市積碱信息科技版权所有                                                                         |   |
| 如果你接受协议中的条款,单击[我接受[1)] 继续安装。如果你选定[取消(C)],<br>安装程序将会关闭。必须接受协议才能安装"JCRepair 1.1.99.17"。 |   |
| www.joxxkeji.com                                                                      |   |

| JCRepair 1.1.99.17 安装                                 |                                | -     |            | $\times$ |
|-------------------------------------------------------|--------------------------------|-------|------------|----------|
| <b>择安装位置</b><br>选择"JCRepair 1.1.99.17"的安装)            | 文件夹。                           |       |            | JD       |
| Setup 将安装 JCRepair 1.1.99.17 石<br>览(B)] 并选择其他的文件夹。 单击 | 在下列文件夹。要安装到不<br>【安装(I)】开始安装进程。 | 司文件夹, | 单击         | Exil     |
|                                                       |                                |       |            |          |
| 日行立件支                                                 |                                |       |            |          |
| D:\Program Files\JCRepair\                            |                                | 浏览(   | <u>B</u> ) | ]        |
| Carrier or un                                         |                                |       |            |          |
| 町需空间: 05.4MD<br>可用空间: 102.1GB                         |                                |       |            |          |
| 町需空间: 05.4MB<br>可用空间: 102.1GB<br>www.joxxzkeji.com    |                                |       |            |          |

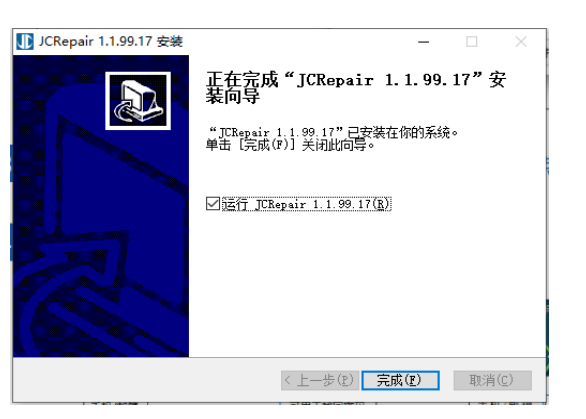

3 Set up the language to English, click to register, fill in the email address to complete the registration

(the email of @gmail.com is not supported now)

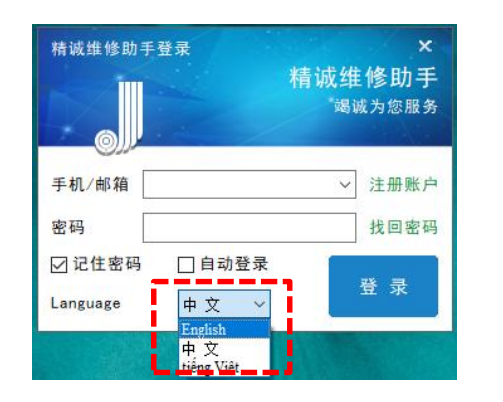

|         | JC Repair      | Assistan<br>Serve For Yo |
|---------|----------------|--------------------------|
| Acc     |                | ∨ Register               |
| Pwd     |                | Forgotte                 |
| Remembe | r 🗌 Auto Login | Login                    |

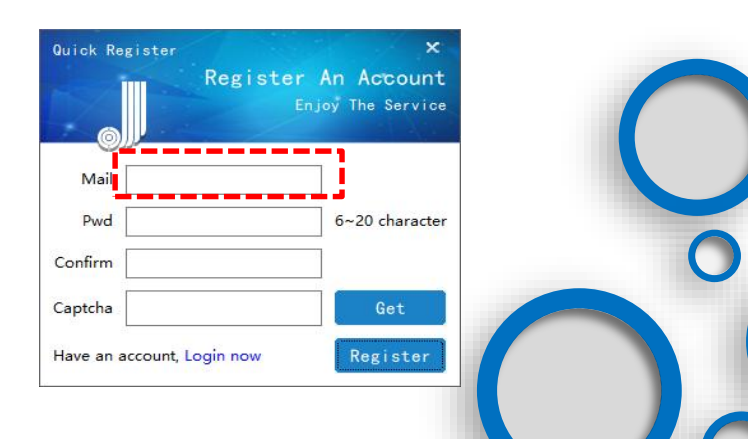

### Install all drivers at JC Repair assistant

FT232Drive general edition/FT232 Special driver edition (for Nand repair series)

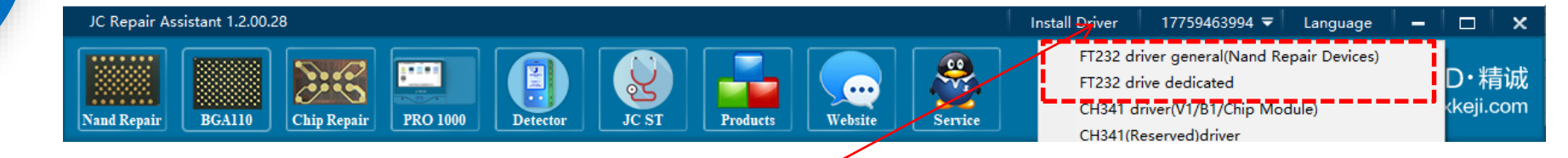

Open JC Repair assistant, Click right -up corner "Install Driver", WIN7 System Install FT232Drive general edition, WIN8 System Install FT232Drive special edition, Follow the instructions to complete the installation

CH341 driver installation (6-XS Max all series for chip module, JC-V1, JC-B1)

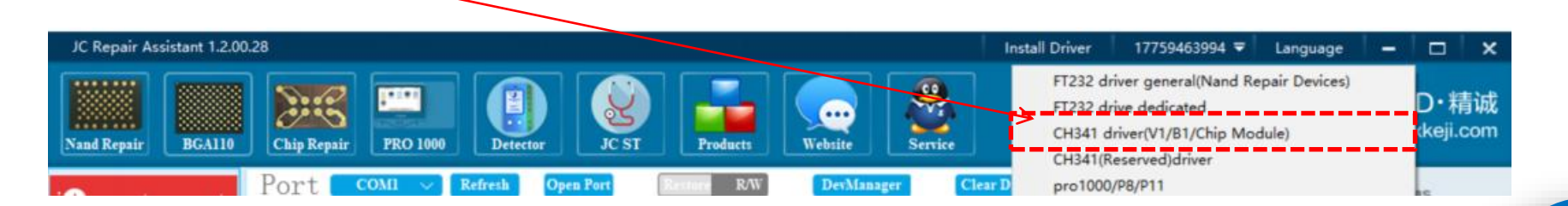

#### **Driver Installation**

PRO1000 Driver Installation (Multi-function PRO1000S) sistant 1.2.00.28 17759463994 -Language -× install Drive FT232 driver general(Nand Repair Devices) Service 28 1-1-1 D・精诚 FT232 drive dedicated .... keji.com CH341 driver(V1/B1/Chip Module) Website and Repair BGA110 Chip Repai **PRO 100** CH341(Reserved)driver me not connec ECID Auto Unlock WiFi Disabled NandSize Auto Ouery Disabled Open JC Repair assistant, Click right -up corner "Install Drivers", choose pro1000/p8/p11 To check the installation successful or Not (there are two ways) Method 1: Click PRO1000 to check the S/N if can show it normally, if it can show it , and it was installed successfully.

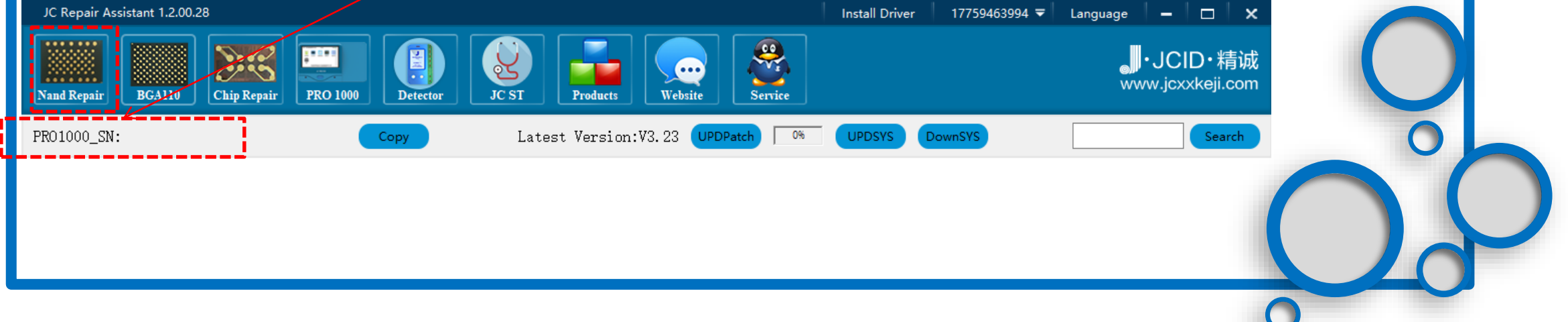

Open JC Repair assistant, click Nand repair, Check to check if there is a port number, if it can show Pro 1000 means that installation successfully

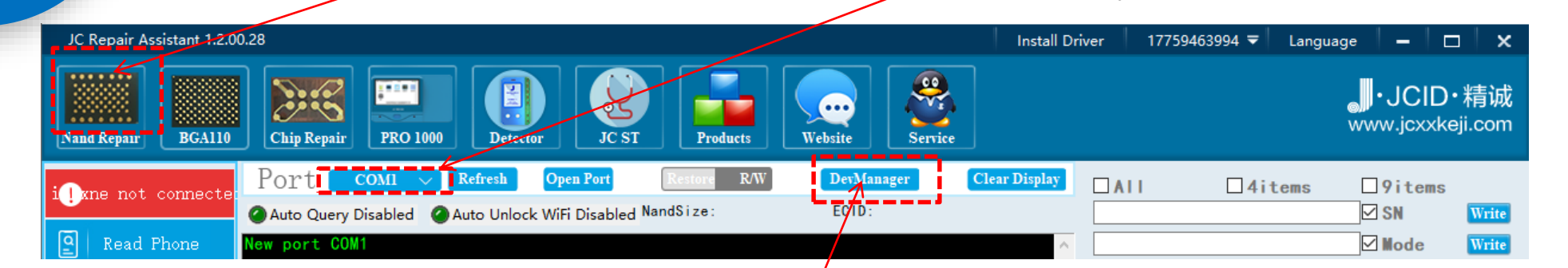

Method 2: In the "Nand repair" interface, find "Devmanager", and click to check whether the port number

installed successfully.

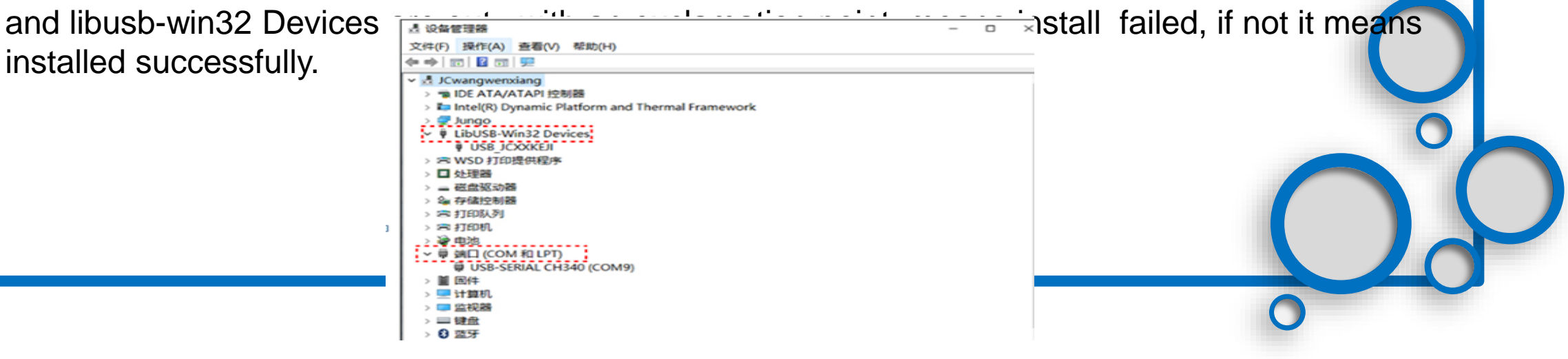

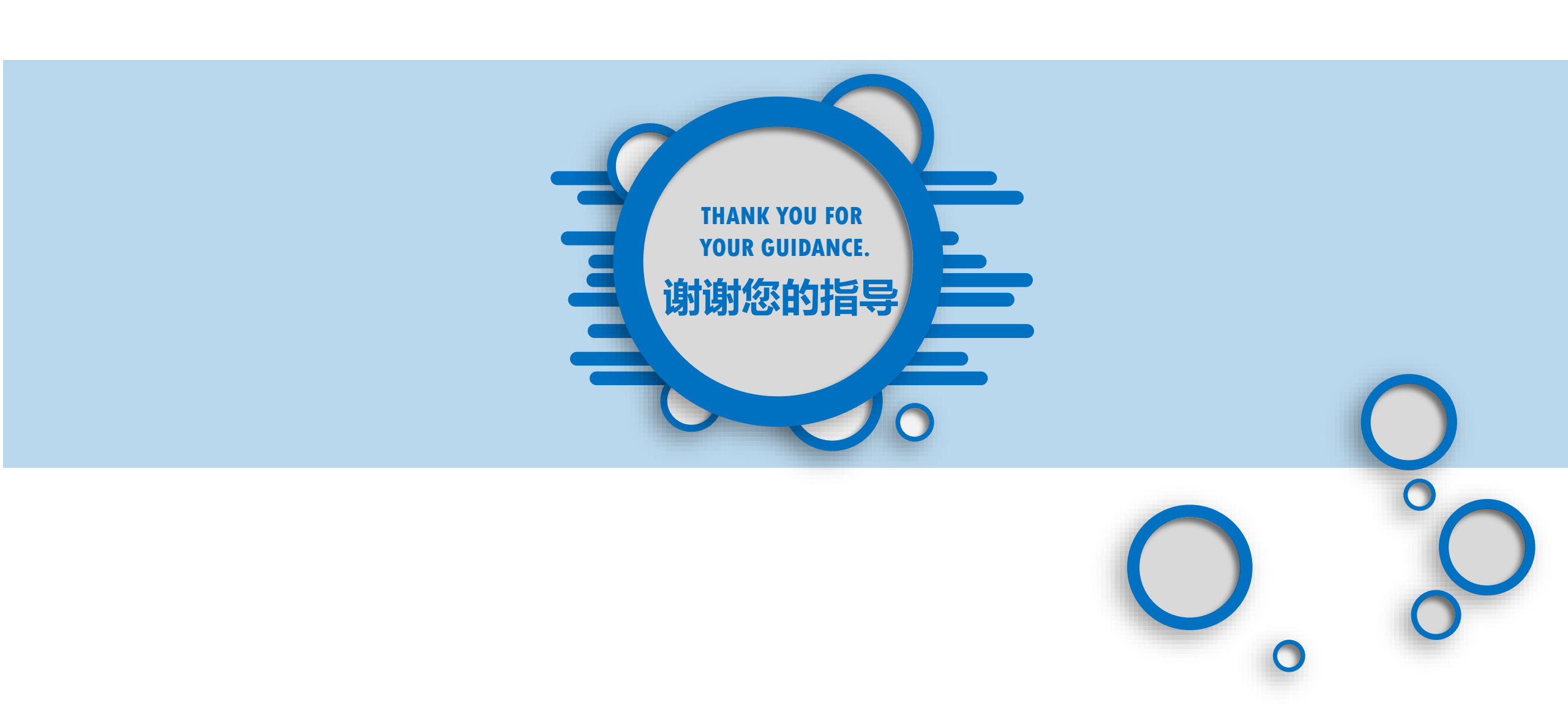